## ELVIS v13.1 ServicePack einspielen

Speichern Sie die Datei "ELVISServicePack13.OSP", die Sie per E-Mail erhalten haben auf Ihrem Rechner in einem beliebigen Verzeichnis. Bei den meisten E-Mail Programmen geschieht das mittels "Anlage speichern".

**Hinweis:** Beim Betrieb im Netzwerk genügt es, wenn das ServicePack von einem der Arbeitsplätze eingespielt wird.

Starten Sie ELVIS und wählen Sie unter "Systemfunktionen" "ServicePack einspielen" aus.

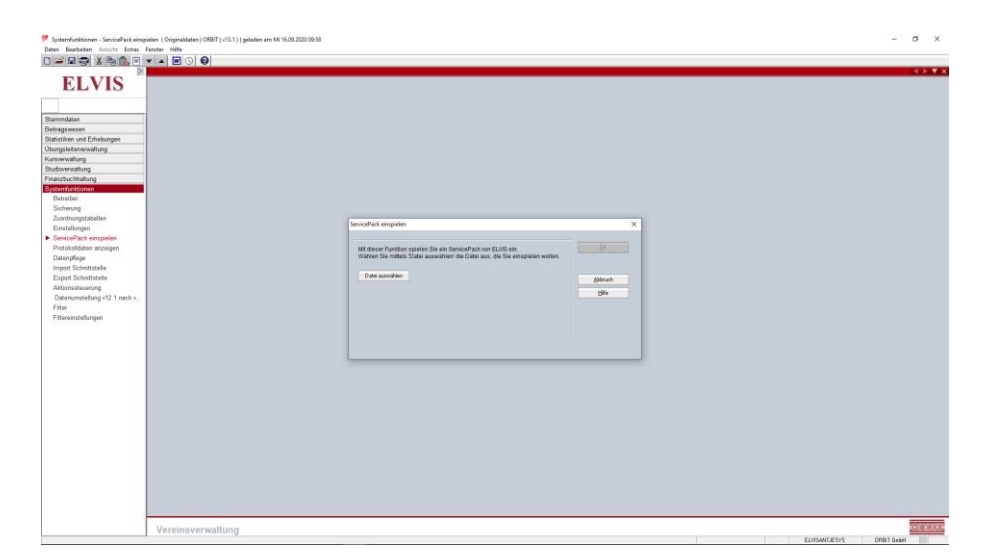

Dort wählen Sie mittels "Datei auswählen" die Datei "ELVISServicePack13.OSP" aus. Drücken Sie anschließend auf "OK", um das ServicePack einzuspielen.

| ServicePack einspielen                                                                                                    |                                  | × |
|----------------------------------------------------------------------------------------------------|----------------------------------|---|
| Mit dieser Funktion spielen Sie ein ServicePack von ELVIS ein.<br>Wählen Sie mittels 'Datei auswählen' die Datei aus, die Sie einspielen wollen. | <u>0</u> K                       | ] |
| Datei auswählen<br>C:\Users\luedemann.ORBITKA\Desktop\ELVISServicePack13.OSP                                                                     | <u>A</u> bbruch<br><u>H</u> ilfe |   |
| Drücken Sie nun auf 'OK' um dieses ServicePack einzuspielen.                                                                                     |                                  | 1 |
|                                                                                                    |                                  |   |
|                                                                                                    |                                  |   |

Dieser Vorgang kann einige Minuten in Anspruch nehmen. Nach dem Einspielen müssen Sie ELVIS verlassen und neu starten.

## Hinweis:

Das ServicePack muss sowohl in den Originaldaten als auch in den Testdaten eingespielt werden.

Sollten Sie Fragen zum ServicePack haben, setzen Sie sich bitte mit unserer Hotline unter Telefon 0721/819816-22 in Verbindung.